#### **STEP 1**

## Click on Tampil semua

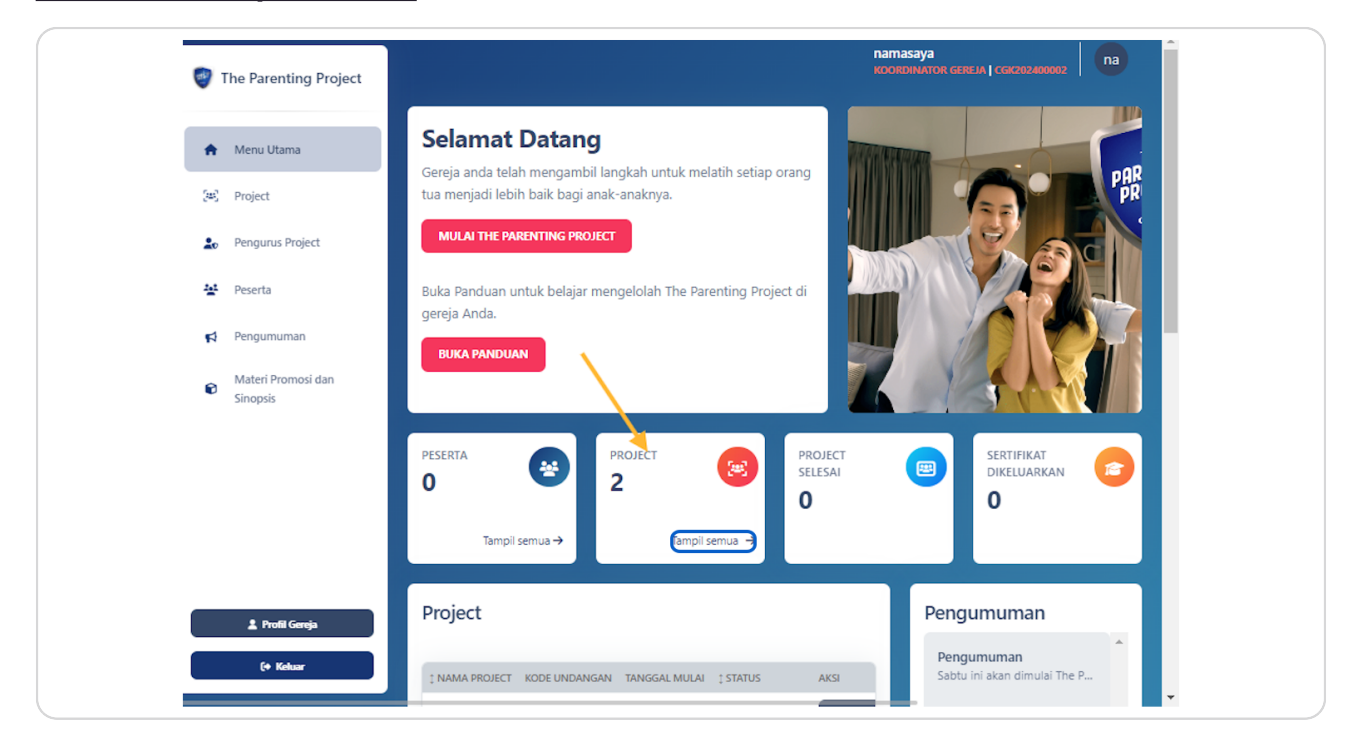

STEP 2

### Pilih Project mana yang Anda ingin perpanjang. Klik tombol Buka

Pada contoh dibawah ini ada 2 Project yang sedang berlangsung. Dalam contoh ini saya akan Mengajukan Perpanjangan untuk Project dengan nama "Project 2"

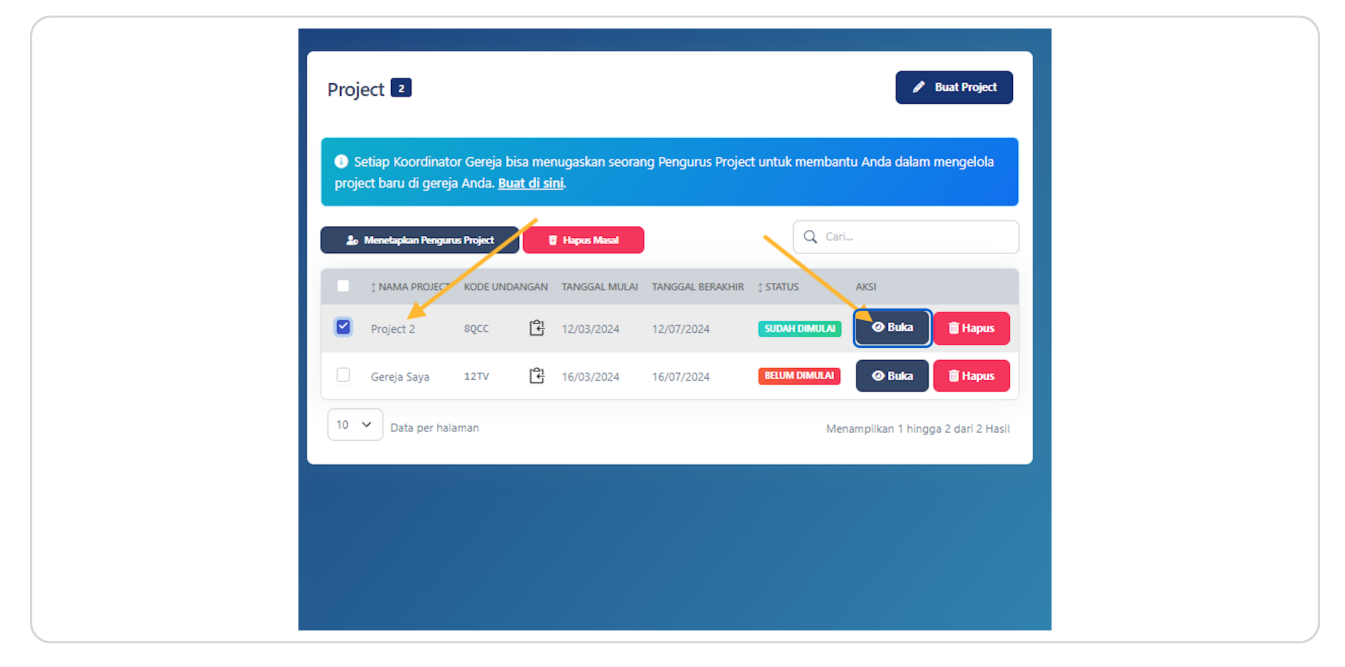

#### STEP 3

# Anda akan Masuk pada Halaman Kelola Project

| The Parenting Project                                    | Kembali                                                                       |                                                            |                     | ^ |
|----------------------------------------------------------|-------------------------------------------------------------------------------|------------------------------------------------------------|---------------------|---|
| The Furchard Project                                     | Kelola Project                                                                |                                                            | Unduh Laporan 🔋     |   |
| 🚖 Menu Utama                                             | Pengaturan Informasi Project Pese                                             | erta 🕠 Kemaiuan Project Pertanyaa                          | n Analitik Kalender |   |
| (편) Project                                              | Sertifikat                                                                    |                                                            |                     |   |
| 🛓 Pengurus Project                                       |                                                                               |                                                            |                     |   |
| 😫 Peserta                                                | Setiap Koordinator Gereja bisa menu<br>mengelola project baru di gereja Anda. | ugaskan seorang Pengurus Project untuk me<br>Buat di sini. | embantu Anda dalam  |   |
| Pengumuman                                               | • Dangurur Droject                                                            |                                                            |                     |   |
| <ul> <li>Materi Promosi dan</li> <li>Sinopsis</li> </ul> | Menetapkan Pengurus Project                                                   |                                                            |                     |   |
|                                                          | Nama Project                                                                  | 🗗 Pemimpin Diskusi Ke                                      | lompok              |   |
|                                                          | Project 2                                                                     | Nama                                                       |                     |   |
|                                                          | 🚔 Jadwal modul                                                                |                                                            | Atur Ulang 😂        |   |
|                                                          | MODUL                                                                         | TANGGAL TERJADWAL                                          | WAKTU TERJADWAL     |   |
| 💄 Profil Gereja                                          | Modul 1<br>Menjadi Teladan Baik                                               | 18/03/2024                                                 | 09:00               |   |
|                                                          | Modul 2                                                                       |                                                            |                     |   |

#### STEP 4

# Klik Informasi Project

| Kembali                                                                                                    |  |  |  |  |
|----------------------------------------------------------------------------------------------------|--|--|--|--|
| Kelola Project                                                                                                    |  |  |  |  |
| Pengaturan Informasi Project Peserta o Kemaju:<br>Sertifikat                                                          |  |  |  |  |
| Setiap Koordinator Gereja bisa menugaskan seorang Per<br>mengelola project baru di gereja Anda. <u>Buat di sini</u> . |  |  |  |  |

### STEP 5

PREENTING

# Klik Tombol Ajukan Perpanjangan

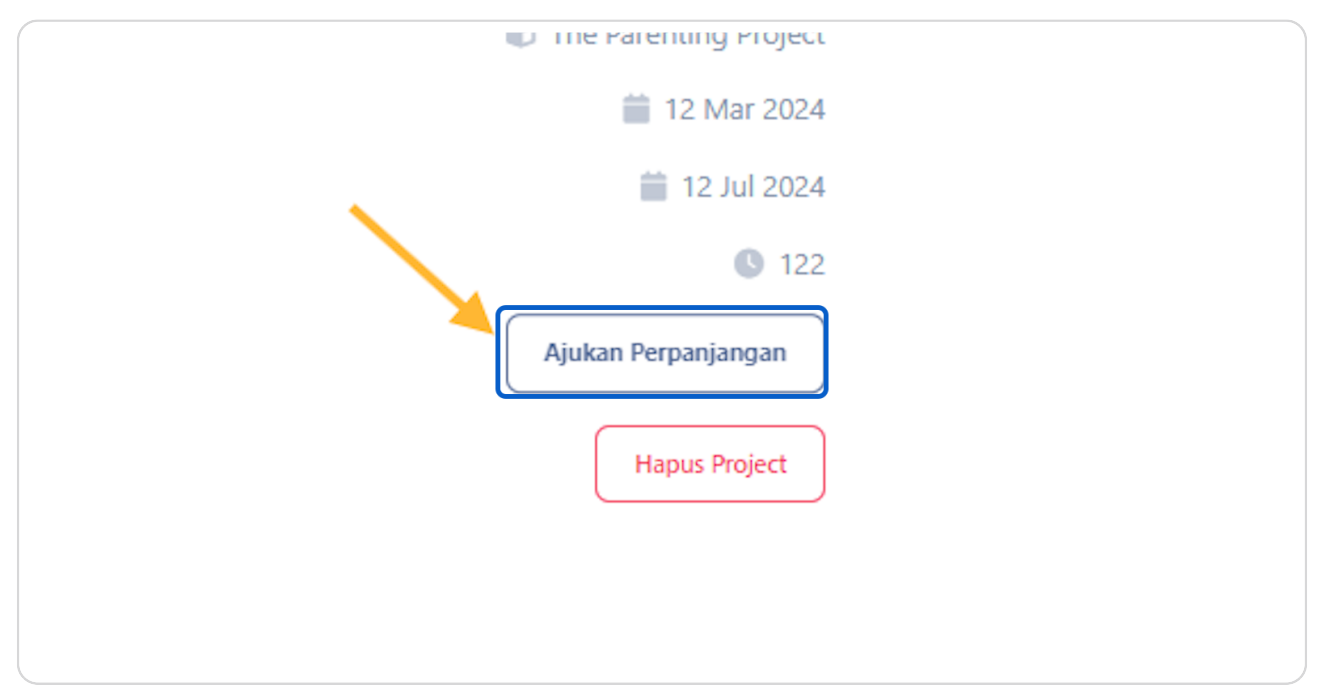

## Klik Pada tombol Ya, Konfirmasi

| Kod          | Ajukan Perpanjangan                                                                                 |    |
|--------------|----------------------------------------------------------------------------------------------------|----|
| Pela<br>Tanç | Perpanjangan satu bulan akan diberikan setelah<br>disetujui. Apakah Anda ingin ajukan perpanjangan? |    |
| Tanç         | Ya, Konfirmasi Batal                                                                                |    |
| Dura         |                                                                                                    | _  |
| Ajuka        | an Perpanjangan Ajukan Perpanjar                                                                    | 1  |
| Нари         | us Project Hapus Pro                                                                                | 0. |

### STEP 7

### Click on OK

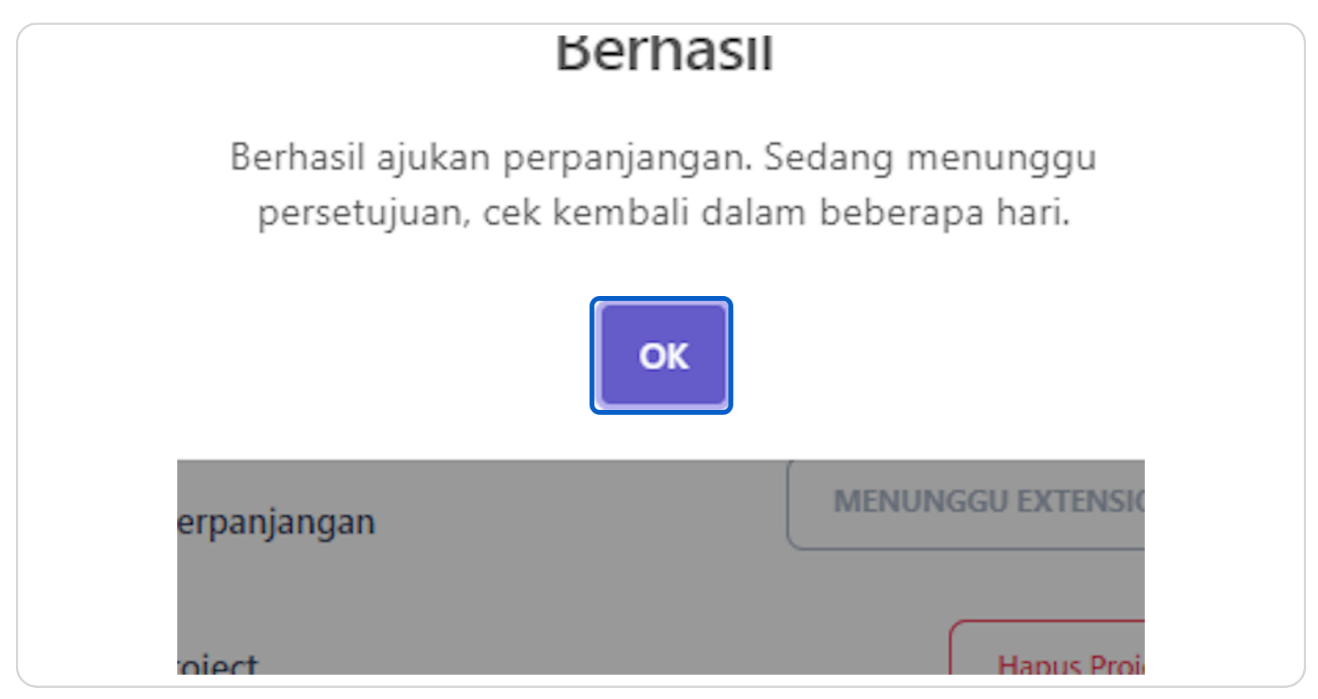

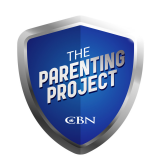